Для обновления ВПО Вам необходимо в «программе обновления ВПО» (http://config.allmonitoring.ru/upgradeum/myupg/UpgradeUM.html):

- Лобавить
- 1. Выбрать вкладку «файлы ВПО» и нажать кнопку Добавить ;
- 2. В сплывающем окне в поле «тип устройства» выбрать «УМ-30 новый загр.»;
- 3. Нажать кнопку «Загрузить» и открыть файл с расширением .bin, нажать ОК;

| Новый файл     |           | x         |
|----------------|-----------|-----------|
| Тип устройства | УМ-30     | -         |
| Название       |           |           |
| Имя файла      |           |           |
| Примечание     | Версия ПО |           |
|                |           | OK Cancel |
|                | Загрузить |           |
|                |           |           |

4. Перейти к вкладке «объекты мониторинга» и нажать кнопку Добавить ;

5. Во всплывающем окне ввести параметры объекта, указанные в полях, тип устройства выбрать как «УМ-30 новый загр.», поле «количество попыток» - значение 10, «пароль» - 00000000, «канал связи» - RS-232, нажать «ок». Если необходимо обновить несколько устройств, то просто добавить в список новые объекты;

| Новый объект     |                                | x   |
|------------------|--------------------------------|-----|
| Название объекта | Обновление ВПО                 |     |
| Тел. номер       |                                |     |
| Номер SIM-карты  |                                |     |
| Тип устройства   | УМ-30 новый загр. 🔹            |     |
| Версия прошивки  | УМ-30 новый загр. Ver. 0.140 🔹 |     |
| Кол-во попыток   | 10 ‡                           |     |
| Попыток          |                                |     |
| Пароль           | 0000000                        |     |
| Канал связи      | •                              |     |
| Примечание       |                                |     |
|                  |                                |     |
|                  | OK Can                         | cel |

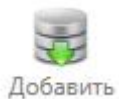

6. Выбрать объекты, которые необходимо обновить и нажать кнопку

7. Перейти к вкладке «очередь обновлений», настроить последовательные порты согласно установленным портам на ПК, выставить параметры записи файла согласно изображению ниже

| 0.2.4                  |   |  |  |  |  |
|------------------------|---|--|--|--|--|
| 024                    | ÷ |  |  |  |  |
| 5                      | ÷ |  |  |  |  |
| Настройки записи файла |   |  |  |  |  |
|                        |   |  |  |  |  |

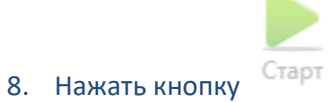

Старт и дождаться обновления объекта.